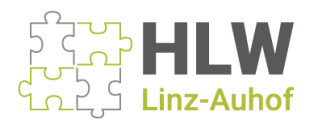

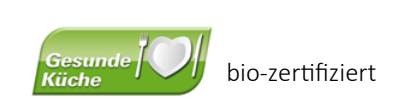

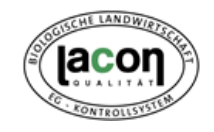

## ANMELDUNG ZUM MITTAGESSEN IM SCHULRESTAURANT

 Auf der Homepage kommt man zur Anmeldung : "Essensanmeldung" anklicken Der Zeitraum für die Anmeldung ist jeweils von 10. – 20. des Vormonats.

| Service HUM Ling-Auhof x +               |                                                        |                                 | - a × |
|------------------------------------------|--------------------------------------------------------|---------------------------------|-------|
| C O D http://www.biwauhofat/service      | Telefon: 0732 75 09 03 • E-Mail: s401569@blidung.gv.at |                                 |       |
| HLW                                      | Home Über uns Bildungsangebot                          | Service Kontakt 🎯 🖸 🕼 🗿 🛇       |       |
|                                          |                                                        | Anmeldung                       |       |
|                                          | Niitzliche Links                                       | Sprechstundenliste              |       |
|                                          | Nutzhone Emito                                         | Termine                         |       |
|                                          |                                                        | Schnuppern                      |       |
|                                          |                                                        | Speiseplan                      |       |
|                                          |                                                        | Rezept des Monats               |       |
|                                          |                                                        | Essensanmeldung                 |       |
|                                          |                                                        | Benträge Schulgeschehen         |       |
|                                          | ANMELDUN                                               | G                               |       |
|                                          | Erfahren Sie h                                         | ver alles Nötige zur Anmeldung. |       |
|                                          | WEITERLE                                               | ats                             |       |
|                                          |                                                        |                                 |       |
| mps//www.hive.ind.at/service             |                                                        |                                 |       |
| 🗄 🔎 Zur Suche Text hier eingeben 🛛 🛱 📩 🔁 |                                                        |                                 | ^     |

 Die Anmeldung im Mensasystem erfolgt mit dem speziellen Benutzernamen und dem Passwort. Um diesesn Zugang zu erhalten, muss eine SEPA-Lastschrift hinterlegt sein. Nach der ersten Anmeldung erscheint die Aufforderung zur Änderung des Passwortes.

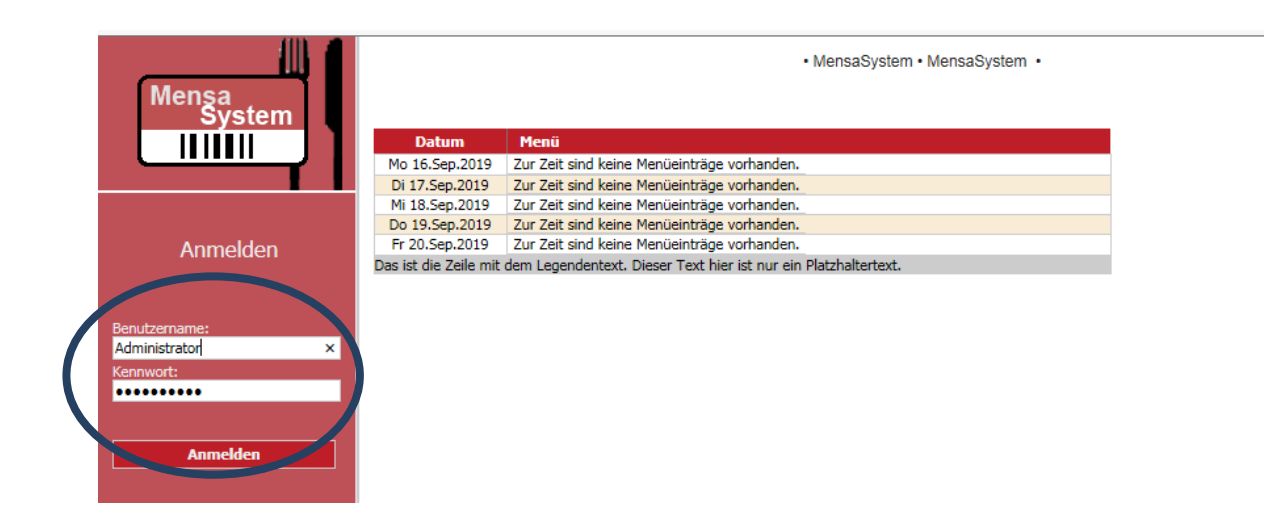

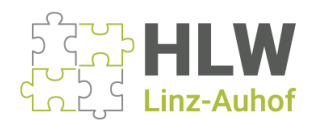

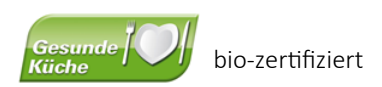

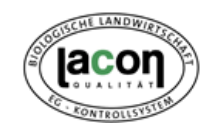

3. Die Woche, in der man sich anmelden möchte, suchen: Button **"Nächste Woche>>"** anklicken. Ausgewähltes Menü anklicken.

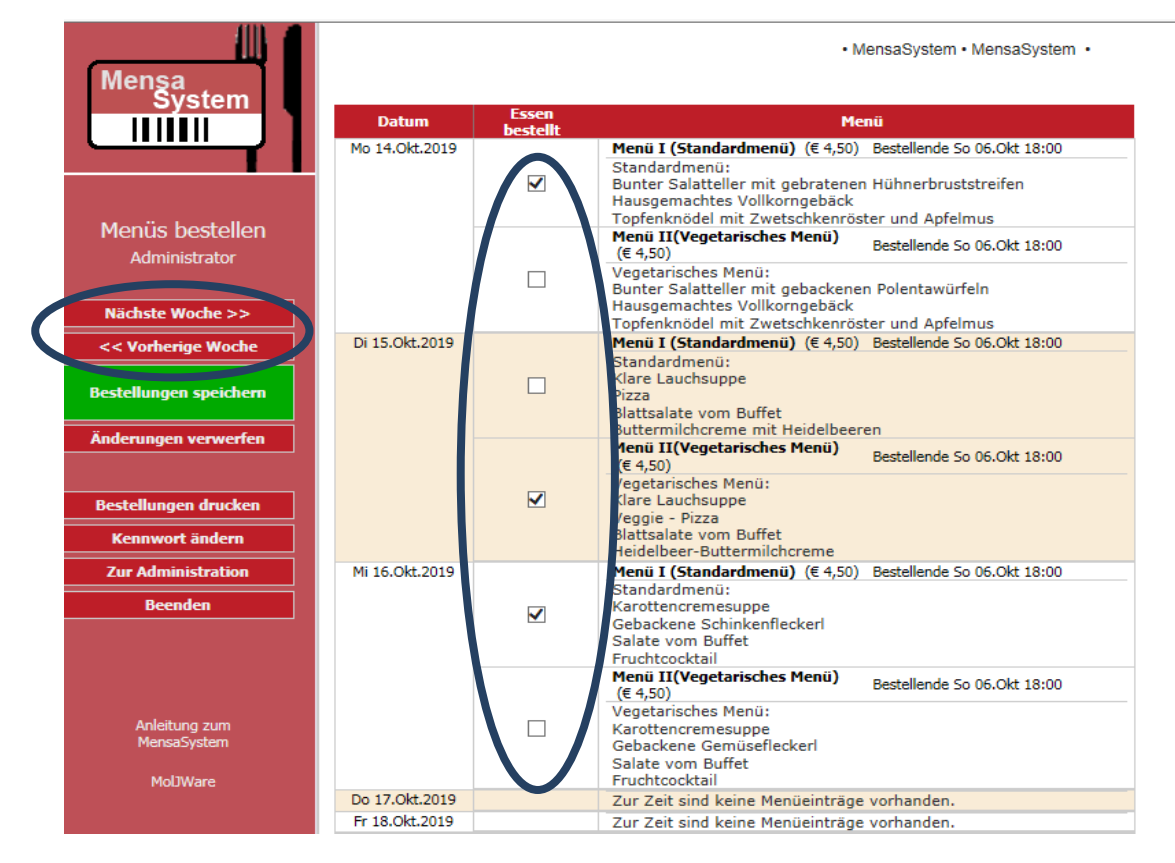

4. Bevor man die nächste Woche auswählt **"Bestellung speichern"** (jede Woche muss extra gespeichert werden).

|   | Menşa                                    | ⊧m • MensaSystem ● |            |                                                                                                    |  |
|---|------------------------------------------|--------------------|------------|----------------------------------------------------------------------------------------------------|--|
|   | System                                   | Datum              | Essen      | Menü                                                                                                    |  |
|   | Menüs bestellen                          | Mo 14.Okt.2019     | Speichern! | Menü I (Standardmenü) (€ 4,50) Bestellende So 06.Okt 18:00<br>Standardmenü:<br>Bunter Salatteller mit gebratenen Hühnerbruststreifen<br>Hausgemachtes Vollkorngebäck<br>Toofenknödel mit Zwetschkenröster und Aofelmus                 |  |
|   |                                          |                    |            | Menü II(Vegetarisches Menü)<br>(€ 4,50) Bestellende So 06.0kt 18:00                                                                                                    |  |
|   | Nächste Woche >>                         |                    |            | Vegetarisches Menü:<br>Bunter Salatteller mit gebackenen Polentawürfeln<br>Hausgemachtes Vollkorngebäck<br>Topfenknödel mit Zwetschkenröster und Apfelmus                                                                              |  |
| ſ | << Vertain Woche                         | Di 15.Okt.2019     |            | Menü I (Standardmenü) (€ 4,50) Bestellende So 06.Okt 18:00                                                                                                    |  |
|   | Bestellungen speichern                   |                    |            | Standardmenü:<br>Klare Lauchsuppe<br>Pizza<br>Blattsalate vom Buffet<br>Butterpildersone mit Heidelbessen                                                                                                    |  |
|   | dorungen verworf                         |                    |            | Menü II(Vegetarisches Menü)<br>(€ 4,50) Bestellende So 06.Okt 18:00                                                                                                    |  |
|   | Bestellungen drucken                     |                    | Speichern! | Vegetarisches Menü:<br>Klare Lauchsuppe<br>Veggie – Pizza                                                                                                    |  |
|   | Kennwort ändern                          |                    |            | Blattsalate vom Buffet<br>Heidelbeer-Buttermilchcreme                                                                                                    |  |
|   | Zur Administration                       | Mi 16.Okt.2019     |            | Menü I (Standardmenü) (€ 4,50) Bestellende So 06.Okt 18:00                                                                                                    |  |
| Ē | Beenden                                  |                    | Speichern! | Standardmenü:<br>Karottencremesuppe<br>Gebackene Schinkenfleckerl<br>Salate vom Buffet<br>Fruchtocktail                                                                                                    |  |
|   | Anleitung zum<br>MensaSystem<br>MolJWare |                    |            | Menü II(Vegetarisches Menü)<br>(€ 4,50)         Bestellende So 06.Okt 18:00           Vegetarisches Menü:<br>Karottencremesuppe<br>Gebackene Gemüsefleckerl<br>Salate vom Buffet<br>Fruchtcocktail         Bestellende So 06.Okt 18:00 |  |
|   |                                          | Do 17.Okt.2019     |            | Zur Zeit sind keine Menüeinträge vorhanden.                                                                                                    |  |
|   |                                          | Fr 18.Okt.2019     |            | Zur Zeit sind keine Menüeinträge vorhanden.                                                                                                    |  |

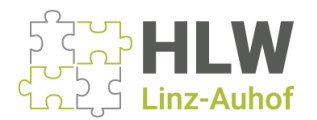

bio-zertifiziert

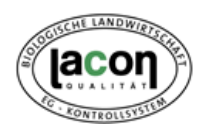

5. Nach der letzten Bestellung : zurück auf die erste Bestellwoche gehen und Button "Bestellung drucken" anklicken

| Mensa                                     | ∘m • MensaSystem | ·m • MensaSystem • |                                                                                                    |  |
|-------------------------------------------|------------------|--------------------|----------------------------------------------------------------------------------------------------|--|
| System                                    | Datum            | Essen              | Menü                                                                                                    |  |
|                                           | Mo 14.Okt.2019   | Speichern!         | Menü I (Standardmenü) (€ 4,50)         Bestellende So 06.0kt 18:00           Standardmenü:         Bunter Salatteller mit gebratenen Hühnerbruststreifen           Bunter Salatteller mit gebratenen Hühnerbruststreifen         Hausgemachtes Vollkorngebäck |  |
| Menüs bestellen<br>Administrator          |                  |                    | Menü III (Vegetarisches Menü)         Bestellende So 06.0kt 18:00           Vegetarisches Menü:         Rupter Solutionen in enhandenen Belantawürfeln                                                                                                    |  |
| Nächste Woche >>                          |                  |                    | Hausgemachtes Vollkorngebäck<br>Topfenknödel mit Zwetschkenröster und Apfelmus                                                                                                    |  |
| << Vorherige Woche Bestellungen speichern | Di 15.Okt.2019   |                    | Menü I (Standardmenü) (€ 4,50)     Bestellende So 06.0kt 18:00       Standardmenü:     Klare Lauchsuppe       Pizza     Blattsalate vom Buffet                                                                                                    |  |
| Änderungen verwerfen                      |                  |                    | Buttermilchcreme mit Heidelbeeren<br>Menü II (Vegetarisches Menü)<br>(€ 4,50) Bestellende So 06.0kt 18:00                                                                                                    |  |
| Bestellungen drucken                      |                  | ✓<br>Speichern!    | Vegetarisches Menu:<br>Klare Lauchsuppe<br>Veggie - Pizza<br>Blattsalate vom Buffet<br>Heidelbeer-Buttermilchcreme                                                                                                    |  |
| Zur Administration<br>Beenden             | Mi 16.Okt.2019   | ✓<br>Speichern!    | Menü I (Standardmenü) (€ 4,50)         Bestellende So 06.0kt 18:00           Standardmenü:         Karottencremesuppe           Gebackene Schinkenfleckeri         Salate vom Buffet           Fruchtcocktail         Salate                                  |  |
| Anleitung zum<br>MensaSystem<br>MolJWare  |                  |                    | Menü II(Vegetarisches Menü)     Bestellende So 06.0kt 18:00       (€ 4,50)     Vegetarisches Menü:       Karottencremesuppe     Gebackene Gemüsefleckerl       Salate vom Buffet     Fruchtcocktail                                                           |  |
|                                           | Do 17.Okt.2019   |                    | Zur Zeit sind keine Menüeinträge vorhanden.                                                                                                    |  |
|                                           | Fr 18.0kt.2019   |                    | Zur Zeit sind keine Menüeinträge vorhanden.                                                                                                    |  |

6. Eine Übersicht über die Bestellungen mit dem Gesamtbetrag kann ausgedruckt oder gespeichert werden.

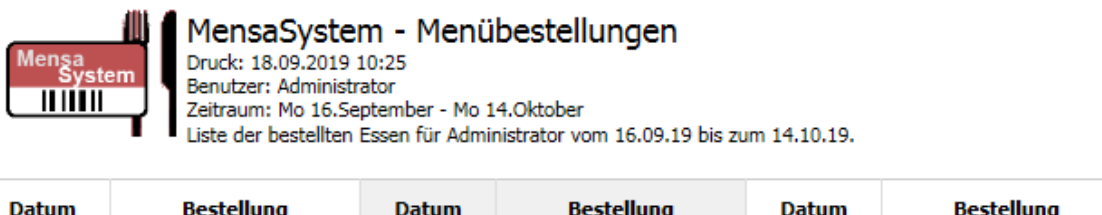

| Datum                                                                                | Bestellung                  | Datum | Bestellung | Datum | Bestellung |
|--------------------------------------------------------------------------------------|-----------------------------|-------|------------|-------|------------|
| Mo 14.Okt                                                                            | °1×Menü I<br>(Standardmenü) |       |            |       |            |
| Das ist die Zeile mit dem Legendentext. Dieser Text hier ist nur ein Platzhaltertext |                             |       |            |       |            |

elle mit dem Legendentext. Dieser Text hier ist nur ein Platzhaltertext.

| Bestellung              | Einzelpreis | Gesamt  |
|-------------------------|-------------|---------|
| 1×Menü I (Standardmenü) | 4,50        | 4,50    |
|                         | Gesamt:     | °€ 4,50 |

...Die Bestellung konnte zum Zeitpunkt des Drucks noch geändert werden.

7. Die Abbuchung (SEPA- Lastschrift) erfolgt zwischen 10. - 15. des Monats, in dem man das Essen konsumiert.